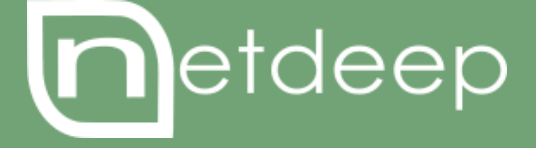

# GUIA DE CONFIGURAÇÃO

AUTENTICAÇÃO TRANSPARENTE DO PROXY COM O ACTIVE DIRECTORY

# AUTENTICAÇÃO TRANSPARENTE DO PROXY COM ACTIVE DIRECTORY

### 1- Preparando o Netdeep Secure

O DNS primário do firewall precisa ser o IP do servidor do Active Directory. Para isso conecte no firewall por ssh ou no console com o usuário **root** e logo em seguida digite **setup** e pressione a tecla **ENTER**.

Irá exibir uma tela azul, escolha a opção Rede e pressione ENTER

| NDS                                                                                           | v3.0.0 for i486 - The Internet Secure Way              |
|-----------------------------------------------------------------------------------------------|--------------------------------------------------------|
|                                                                                               |                                                        |
|                                                                                               |                                                        |
|                                                                                               | Menu de seleção                                        |
|                                                                                               | Selecione o ítem que deseja configurar.                |
|                                                                                               | Mapeamento de teclado                                  |
|                                                                                               | Fuso horário                                           |
|                                                                                               | Nome do host                                           |
|                                                                                               | Nome de Domínio                                        |
|                                                                                               | Rede                                                   |
|                                                                                               | Senhas                                                 |
|                                                                                               | Selecionar                                             |
|                                                                                               |                                                        |
|                                                                                               |                                                        |
|                                                                                               |                                                        |
|                                                                                               |                                                        |
| <tab>/<a< td=""><td>Alt-Tab&gt; entre elementos   <espaço> seleciona</espaço></td></a<></tab> | Alt-Tab> entre elementos   <espaço> seleciona</espaço> |

Agora selecione a opção Configurações de DNS e Gateway e pressione ENTER

| NDS v3.0.0 for i486 - The Internet Secure Way                                                                                                    |
|----------------------------------------------------------------------------------------------------|
| Menu de configuração de rede                                                                                                    |
| Selecione o ítem que deseja configurar.                                                                                                    |
| Tipo da configuração RED<br>Atribuições de drivers e placas<br>Configuração do ISDN.<br>Configurações de endereço<br><mark>Configurações de DNS e Gateway</mark><br>Nome do host |
| Selecionar                                                                                                    |
| <tab>/<alt-tab> entre elementos   <espaço> seleciona</espaço></alt-tab></tab>                                                                                                    |

Apague o que estiver digitado no DNS primário e digite o IP de seu servidor Active Directory. **Obs.: no nosso exemplo o IP do AD é 192.168.1.74** 

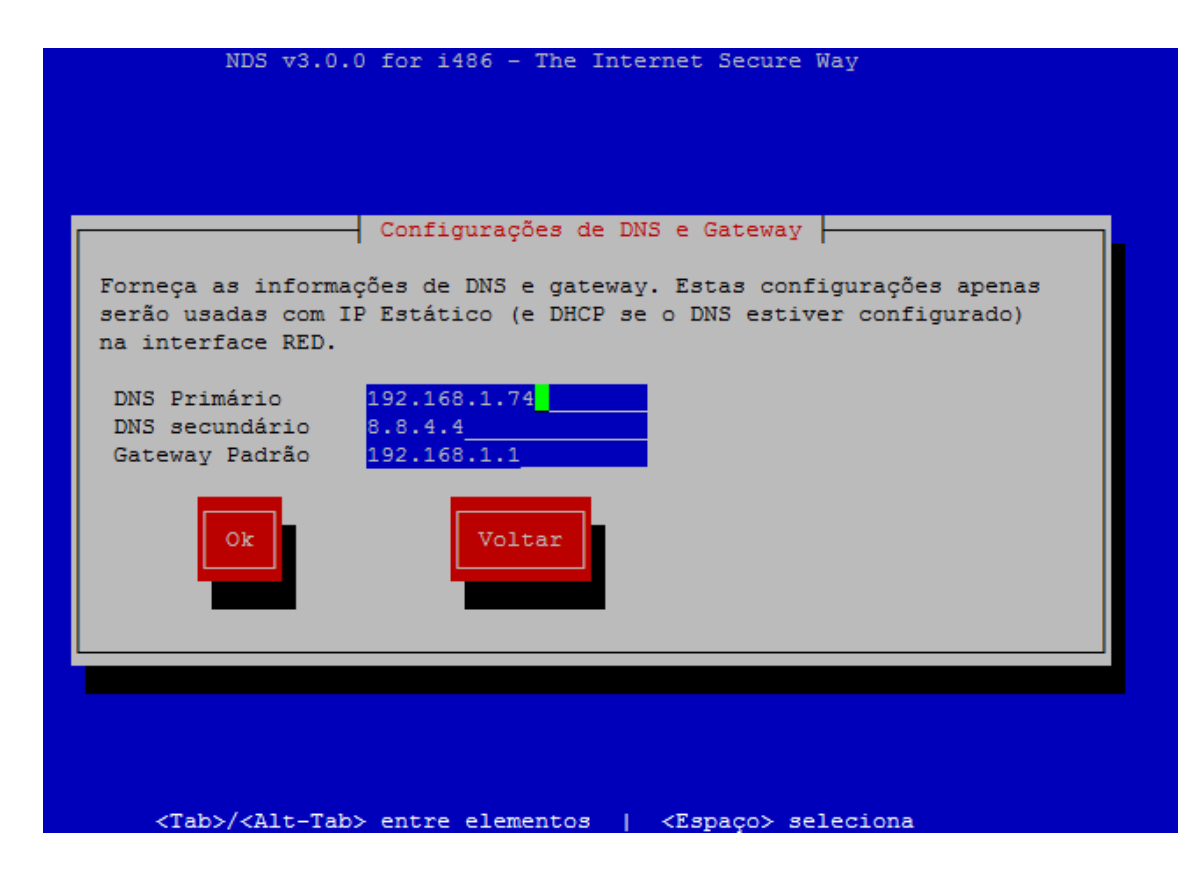

Depois escolha a opção **OK.** Irá voltar para tela de "**Menu de configuração de rede**", escolha a opção **Voltar**, irá exibir uma tela "**Reconfigurando as redes...**" aguarde até que seja realizada a configuração e em seguida escolha a opção **Sair.** 

#### 2- Preparando o Active Directory

Utilizando o snap in **"Usuários e computadores do Active Directory**" crie um usuário comum (por exemplo: na chave**<domínio> , Users**, crie o usuário **netdeep**) para conexão com o Active Directory. Ele não precisa estar em nenhum grupo especial.

Em "Gerenciador DNS" navegue até Zonas de pesquisa direta e clique com o botão direito em cima do seu domínio (no meu exemplo empresa.local) e escolha a opção Novo Host(A ou AAAA)...

Em "Host" digite firewall e em "Endereço IP" digite o endereço IP da GREEN do firewall (como no exemplo abaixo) em seguida clique em OK.

| å Gerenciador DNS                                                                                                    |                                                                                                    |                                                                                        |       |                                          |                                                             |   | ٥ | x |
|----------------------------------------------------------------------------------------------------|----------------------------------------------------------------------------------------------------|----------------------------------------------------------------------------------------|-------|------------------------------------------|-------------------------------------------------------------|---|---|---|
| Arquivo Ação Exibir Ajuda                                                                                                    |                                                                                                    |                                                                                        |       |                                          |                                                             |   |   |   |
| 🗢 🔶 🙍 🗙 🖾 😹 📓 🗐 🗐                                                                                                    |                                                                                                    |                                                                                        |       |                                          |                                                             |   |   |   |
| <ul> <li>DNS</li> <li>SRVTESTE</li> <li>Image: Constant of the second state of the second state of the second stat</li></ul> | Nome msdcssites Propriedad Host (A) Segurança Host (usa domínio pai se deixado en firewall Nome de domínio totalmente qualifi firewall.empresa local Endereço IP: 192.168.1.42Atualizar o registro de ponteiro a | Tipo<br>des de firewall<br>m branco):<br>cado (FQDN):<br>ssociado (PTR)<br>DK Cancelar | Pados | e.empresa.loca<br>presa.local.<br>4<br>2 | Carimbo de data/h<br>static<br>26/05/2015 10:00:0<br>static | D |   |   |

Agora é necessário que você gere o arquivo Keytab que iremos utilizar na configuração do Netdeep Secure.

O arquivo de Keytab deve ser criado com o seguinte comando no prompt do AD:

```
ktpass -princ HTTP/<fqdn do firewall>@<DOMINIO> -mapuser
<DOMINIO\usuario> -crypto all -mapop set -pass <Senha do usuario de
bind> -ptype KRB5_NT_PRINCIPAL -out HTTP.keytab
```

- fqdn do firewall: é o DNS que configuramos para o firewall + o domínio (firewall.empresa.local)
- DOMINIO: é seu domínio em letra MAIÚSCULA (EMPRESA)
- usuário: é o usuário criado anteriormente (netdeep)
- Senha do usuário de bind: é a senha do usuário(netdeep) que foi criada, no meu caso Net2015#

Feita a alteração, o comando ficaria da seguinte maneira:

ktpass -princ HTTP/**firewall.empresa.local@EMPRESA** -mapuser **EMPRESA\netdeep** -crypto all -mapop set -pass **Net2015#** -ptype KRB5\_NT\_PRINCIPAL -out HTTP.keytab

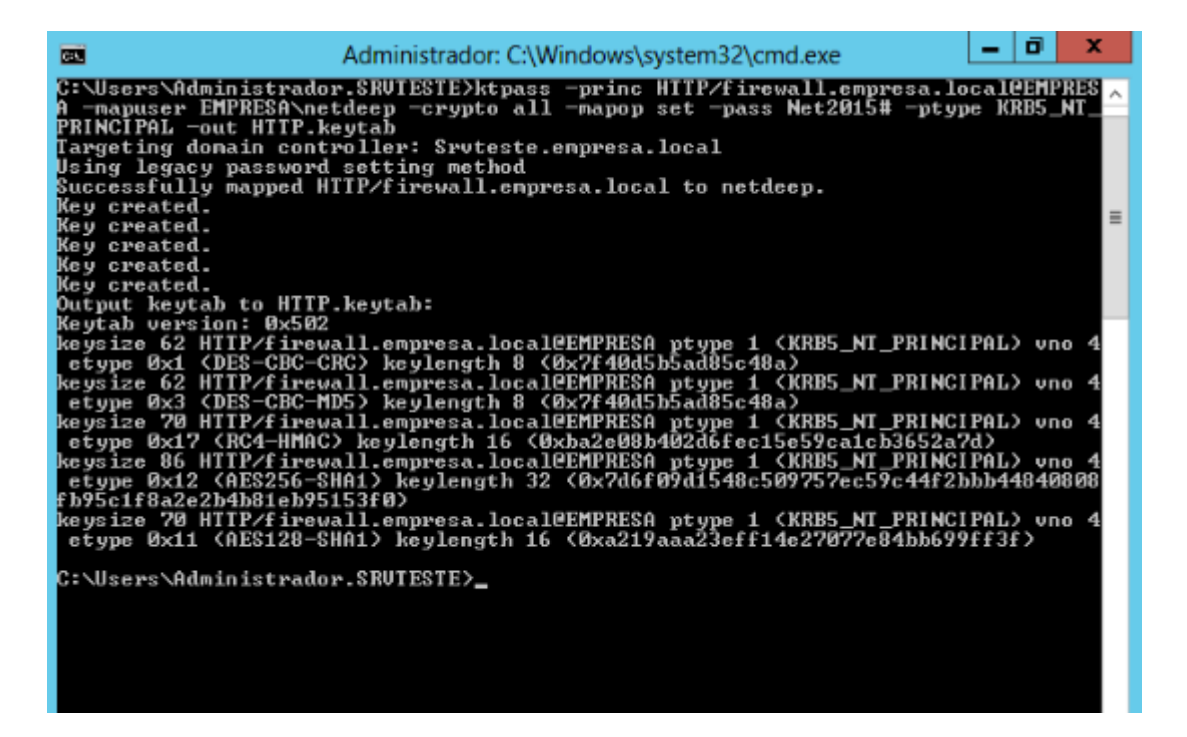

O arquivo HTTP.keytab será criado no diretório onde o comando foi executado. No exemplo acima o arquivo foi criado em C:\Users\Administrador.SRVTESTE\

#### 3- Configurando o Netdeep Secure

Abra a interface gráfica do firewall utilizando um navegador de internet. Em seguida, no menu esquerdo, clique em **Serviços** e no menu que é exibido escolha a opção **Proxy Web.** 

| «                                   | Acesso rápido                                                                                                    |
|-------------------------------------|----------------------------------------------------------------------------------------------------|
| 🕎 Sistema                           |                                                                                                    |
| 🕞 Situação                          | Home Situação Regras URL Registros Ataques                                                                                                    |
| 👳 Rede                              | Página principal                                                                                                    |
| 🚨 Serviços                          |                                                                                                    |
| Alta-disponibilidade                | 🔊 ATENÇÃO: Sua rede está desprotegida, por padrão todo o tráfego de saída para a Internet é permitido. É importante fechar a política do firewall. |
| Captive Portal                      |                                                                                                    |
| Detecção e Prevenção de<br>Intrusos | nds.localdomain                                                                                                    |
| Filtro de URL                       |                                                                                                    |
| Proxy Web                           |                                                                                                    |
| Servidor de Horário                 |                                                                                                    |
| Servidor DHCP                       | Versão: 3.0.0<br>Uptime: 16:29:55 up 7:10                                                                                                    |
|                                     | ID da instalação: 3B68DC5ABD-71819F2ABE-B9207EB9E4-D0063C0F09<br>Situação da licença: Licença não instalada                                        |
|                                     | Situação da conexão: Conectado (0d 6h 28m 48s)<br>Endereço IP (INTERNET): 10.0.3.15<br>Nome de host do Netdeep Secure (INTERNET): 10.0.3.15        |
| Firewall                            |                                                                                                    |

Após o carregamento da pagina, desça a barra de rolagem até o final da pagina. Em "**Método de autenticação**" selecione a opção "**KERBEROS**" e clique em **Salvar.** 

| • Este campo pode ficar vazio.                                      |                              |                                     | Limpa                 | Salvar     |        |          |
|---------------------------------------------------------------------|------------------------------|-------------------------------------|-----------------------|------------|--------|----------|
| Método de autenti<br>O Nenhum                                       | cação<br>O Local             | identd                              | LDAP                  | Windows    | RADIUS | KERBEROS |
| Bloquear amea<br>ClamAV:<br>Bloquear amea<br>Bloquear amea<br>ESET: | ças web pelo<br>ças web pelo | * Certifique-se de qu<br>instalado. | e tenha o ESET Gatewa | y Security |        |          |

Irá carregar novamente a tela exibindo a configuração do Kerberos.

Para visualizar as configurações desça novamente a barra de rolagem até o final da página e preencha os campos mencionados abaixo para realizar as configurações de autenticação.

Domínio do Active Directory: você deve colocar o seu domínio (Exemplo: empresa.local)

FQDN do servidor de AD: é o nome do servidor do AD + domínio (Exemplo: srvteste.empresa.local)

**FQDN do firewall do domínio**: é o nome do DNS configurado anteriormente no AD para o firewall + domínio (Exemplo: firewall.empresa.local)

Usuário para bind do AD (usuário@dominio): é o nome de usuário criado anteriormente + domínio (Exemplo: netdeep@empresa.local)

Senha: é a senha criada para o usuário.

Arquivo Keytab: é o arquivo que foi gerado através do comando executado no prompt do AD.

| Método de autenti                                                                                                    | icação                                                                                                    |                                                                                                    |                                 |                                                                                                    |                          |                          |  |  |
|----------------------------------------------------------------------------------------------------|----------------------------------------------------------------------------------------------------|----------------------------------------------------------------------------------------------------|---------------------------------|----------------------------------------------------------------------------------------------------|--------------------------|--------------------------|--|--|
| Nenhum                                                                                                    | Local                                                                                                    | identd                                                                                                    | LDAP                            | Windows                                                                                                    | RADIUS                   | KERBEROS                 |  |  |
| Configuração glol                                                                                                    | bal de autenticaç                                                                                                    | ão                                                                                                    |                                 |                                                                                                    |                          |                          |  |  |
| Número de proces<br>autenticação:                                                                                                    | sos de                                                                                                    | 5                                                                                                    | Campo de autenticação: 0        |                                                                                                    |                          |                          |  |  |
| Cache de autentic<br>minutos):                                                                                                    | ação TTL (em                                                                                                    | 60                                                                                                    |                                 | Domínios sem autentica                                                                                            | ação (um por linha): (   | )                        |  |  |
| Limite de endereço<br>D                                                                                                    | o IP por usuário:                                                                                                    |                                                                                                    |                                 |                                                                                                    |                          |                          |  |  |
| Cache Usuário/IP                                                                                                    | TTL (em minutos)                                                                                                    | : 0                                                                                                    |                                 |                                                                                                    |                          |                          |  |  |
| Requer autenticaç<br>endereços irrestrit                                                                                                    | ão para fonte de<br>a:                                                                                                    |                                                                                                    |                                 |                                                                                                    |                          |                          |  |  |
|                                                                                                    |                                                                                                    |                                                                                                    |                                 |                                                                                                    |                          | <u>//</u>                |  |  |
| Configuração do I                                                                                                    | Kerberos                                                                                                    |                                                                                                    | 1                               |                                                                                                    |                          |                          |  |  |
| Domínio do Active                                                                                                    | Directory:                                                                                                    | empresa.local                                                                                                    |                                 | Criptografia                                                                                                    | a AES:                   | Não 🔍 Sim 🖲              |  |  |
| QDN do servidor                                                                                                    | de AD:                                                                                                    | srvteste.empresa.loc                                                                                                    | FQDN do firewall no dominio:    |                                                                                                    | firewall.empresa.lo      |                          |  |  |
| Usuário para bind<br>(usuario@dominio                                                                                                    | no AD<br>):                                                                                                    | netdeep@empresa.lo                                                                                                    |                                 | Senha:                                                                                                    |                          | ••••••                   |  |  |
| DN do grupo de ac                                                                                                    | cesso:0                                                                                                    |                                                                                                    |                                 |                                                                                                    |                          |                          |  |  |
| Arquivo Keytab:                                                                                                    |                                                                                                    | Escolher arquivo Ne                                                                                                    | enhum arqui∨o                   | selecionado                                                                                                    |                          |                          |  |  |
| O arquivo de Keytat<br>ktpass -princ HTTP/ <f< td=""><td>b deve ser criado cor<br/>qdn do firewall&gt;@<d< td=""><td>n o seguinte comando no pro<br/>OMINIO&gt; -mapuser <dominio< td=""><td>mpt do AD:<br/>O∖usuario&gt; -crypt</td><td>o all -mapop set -pass <senh< td=""><td>a do usuario de bind&gt; -p</td><td>type KRB5_NT_PRINCIPAL ⊣</td></senh<></td></dominio<></td></d<></td></f<> | b deve ser criado cor<br>qdn do firewall>@ <d< td=""><td>n o seguinte comando no pro<br/>OMINIO&gt; -mapuser <dominio< td=""><td>mpt do AD:<br/>O∖usuario&gt; -crypt</td><td>o all -mapop set -pass <senh< td=""><td>a do usuario de bind&gt; -p</td><td>type KRB5_NT_PRINCIPAL ⊣</td></senh<></td></dominio<></td></d<> | n o seguinte comando no pro<br>OMINIO> -mapuser <dominio< td=""><td>mpt do AD:<br/>O∖usuario&gt; -crypt</td><td>o all -mapop set -pass <senh< td=""><td>a do usuario de bind&gt; -p</td><td>type KRB5_NT_PRINCIPAL ⊣</td></senh<></td></dominio<> | mpt do AD:<br>O∖usuario> -crypt | o all -mapop set -pass <senh< td=""><td>a do usuario de bind&gt; -p</td><td>type KRB5_NT_PRINCIPAL ⊣</td></senh<> | a do usuario de bind> -p | type KRB5_NT_PRINCIPAL ⊣ |  |  |
| Keytab:<br>Keytab name: FILE<br>KVNO Principal                                                                                                    | E:/var/netdeep/pro                                                                                                    | xy/HTTP.keytab                                                                                                    |                                 |                                                                                                    |                          |                          |  |  |
| 3 HTTP/firewall.e<br>3 HTTP/firewall.e<br>3 HTTP/firewall.e<br>3 HTTP/firewall.e<br>3 HTTP/firewall.e                                                                                                    | empresa.local@El<br>empresa.local@El<br>empresa.local@El<br>empresa.local@El<br>empresa.local@El                                                                                                    | MPRESA<br>MPRESA<br>MPRESA<br>MPRESA<br>MPRESA                                                                                                    |                                 |                                                                                                    |                          |                          |  |  |
| Este campo poo                                                                                                    | de ficar vazio.                                                                                                    |                                                                                                    |                                 | Limpa                                                                                                    | r o cache                | Salvar                   |  |  |

Após o preenchimento de todos os campos e importado o arquivo Keytab, clique em Salvar.

<u>IMPORTANTE</u>: nas configurações de Proxy de cada estação que irá ser autenticada de forma transparente, o endereço do servidor Proxy devera ser o DNS que foi criado + domínio, a porta é a que esta configurada no firewall.

No nosso exemplo o endereço seria: firewall.empresa.local

| 🚱 Configurações                                        | da Rede Local (L                                                                                                    | AN)                   |           |               | 8  |  |  |  |  |
|--------------------------------------------------------|----------------------------------------------------------------------------------------------------|-----------------------|-----------|---------------|----|--|--|--|--|
| Configuração au                                        | tomática                                                                                                    |                       |           |               |    |  |  |  |  |
| A configuração a<br>manuais. Para u<br>configuração au | A configuração automática poderá substituir as configurações<br>manuais. Para usar as configurações manuais, desabilite a<br>configuração automática. |                       |           |               |    |  |  |  |  |
| Detectar aut                                           | omaticamente as co                                                                                                    | onfiguraçi            | ões       |               |    |  |  |  |  |
| 🔲 Usar script de                                       | e configuração auto                                                                                                    | omática               |           |               |    |  |  |  |  |
| Endereço                                               |                                                                                                    |                       |           |               |    |  |  |  |  |
| Servidor proxy                                         |                                                                                                    |                       |           |               |    |  |  |  |  |
| Usar um serv<br>se aplicam a o                         | idor proxy para a r<br>conexões discadas                                                                                                    | ede local<br>ou VPN). | (estas co | nfigurações n | ão |  |  |  |  |
| Endereço:                                              | firewall.empresa                                                                                                    | Porta:                | 3128      | Avançada      | is |  |  |  |  |
| ☑ Não usar servidor proxy para endereços locais        |                                                                                                    |                       |           |               |    |  |  |  |  |
|                                                        |                                                                                                    |                       | ОК        | Cancel        | ar |  |  |  |  |

## 4- Para saber mais

http://www.netdeep.com.br/secure/